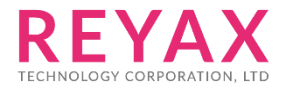

05-JUL-2019 56312E30

# **RYWB116**

Client Mode 使用手冊

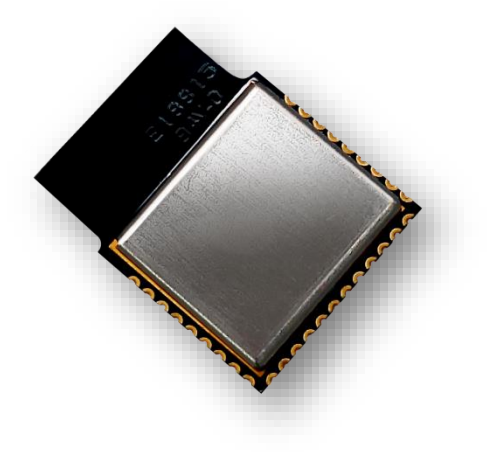

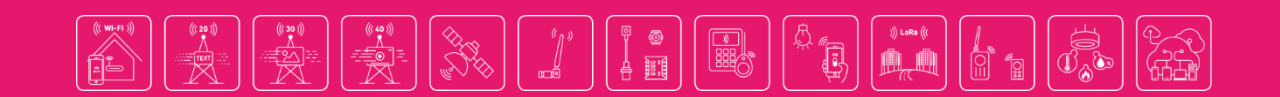

#### 1. 軟體下載

- [1] Hercule: https://www.hw-group.com/
- [2] RS232 terminal (下述操作使用 Docklight): <u>https://docklight.de/</u>

# 2. RYWB116 設置及連線

1. UART Baud Rate設定方式

當RYWB116模組上電後,使用Docklight設置期望的UART Baud Rate後, 傳送 1C (Hex code),待模組回傳後,傳送 55 (Hex code),等模組再回傳後,傳送31 (Hex code)。(下為設定擷圖)

| 🐓 Doc                  | dight V2.1 - Pr                                                                                                    | oject: 201903                                                                                                    | 325_PowerSave_RS9                                                                                                    | 116                                                                                                    |                                               |                                                                                                    |                                                                                                    |                                                                                                    |                                                                                                    |                                                                                                    |                                      | - 🗆        | × |
|------------------------|----------------------------------------------------------------------------------------------------|----------------------------------------------------------------------------------------------------|----------------------------------------------------------------------------------------------------|----------------------------------------------------------------------------------------------------|-----------------------------------------------|----------------------------------------------------------------------------------------------------|----------------------------------------------------------------------------------------------------|----------------------------------------------------------------------------------------------------|----------------------------------------------------------------------------------------------------|----------------------------------------------------------------------------------------------------|--------------------------------------|------------|---|
| File Ec                | lit Run Too                                                                                                    | ls Help S                                                                                                    | top Communication                                                                                                    | (F6)                                                                                                    |                                               |                                                                                                    |                                                                                                    |                                                                                                    |                                                                                                    |                                                                                                    |                                      |            |   |
| D 💕                    |                                                                                                    | 🖬 🖉                                                                                                    | - 🖄 🔀 🖄 🕌                                                                                                    | <b>à</b>                                                                                                    |                                               |                                                                                                    |                                                                                                    |                                                                                                    |                                                                                                    |                                                                                                    |                                      |            |   |
| <b>م</b> لا            | Communica                                                                                                    | tion port ope                                                                                                    | n                                                                                                    |                                                                                                    |                                               |                                                                                                    |                                                                                                    |                                                                                                    |                                                                                                    | Colors&Fonts Mode                                                                                                    | 115200, N                            | None, 8, 1 |   |
| S <mark>end Sea</mark> | uences                                                                                                    |                                                                                                    |                                                                                                    |                                                                                                    |                                               | Communi                                                                                                    | ation                                                                                                    |                                                                                                    |                                                                                                    |                                                                                                    |                                      |            |   |
| Sen                    | d Name                                                                                                    |                                                                                                    |                                                                                                    | Sequence                                                                                                    |                                               | ASCII                                                                                                    | HEX                                                                                                    | Decimal                                                                                                    | Binary                                                                                                    |                                                                                                    |                                      |            |   |
| Receive S              | 1C     55     i     reset     opermode     band     feat_frame     init     scan     psk     join     ipconf     itcp     psm2     test     fw     0 equences e Name OK | <pre><fs> U at+rsi_r at+rsi_c at+rsi_c at+rsi_s at+rsi_s at+rsi_s at+rsi_s at+rsi_s at+rsi_s at+rsi_s at+rsi_s at+rsi_f 0 Sequence O K</fs></pre> | eset < CR> <lf><br/>p erm od e= 0, 5,<br/>oan d= 0 &lt; CR&gt; <lf><br/>eat_frame= 0, 1<br/>nit &lt; CR&gt; <lf><br/>can = 0 &lt; CR&gt; <lf><br/>oin = Reyax_she<br/>p conf = 1, 0, 0, 0 +<br/>tcp = 5001, 5, 0, 0 +<br/>ww od e= 2, 1, 1 +<br/>ww ersion? <cr><br/>test</cr></lf></lf></lf></lf> | 4,2147483648,524<br>,0,0,1,49 < CR> < LF><br>190 < CR> < LF><br>ng,0,2,2,2,1000,<br>:CR> < LF><br>CR> < LF><br>CR> < LF><br>CR> < LF><br>is is a test < CR> +<br><lf></lf> | 4288 < CR> < LF><br>0, 0 < CR> < LF><br>< LF> | 2019/5/3<br>2019/5/3<br>2019/5/3<br>2019/5/3<br>2019/5/3<br>2019/5/3<br>2019/5/3<br>2019/5/3<br>2019/5/3<br>2019/5/3<br>2019/5/3<br>2019/5/3 | 12:48:(<br>12:48:(<br>12:48:(<br>12:48:(<br>170 REDP)<br>er Vers:<br>efault V<br>ireless<br>ireless<br>Default<br>Wireles:<br>6 FIO 8<br>e 6 FIO 1<br>KEY <cr:<br>election<br/>12:48:(<br/>12:48:(<br/>12:48:(<br/>12:48:CR)<br/>2000<br/>2000<br/>2000<br/>2000<br/>2000<br/>2000<br/>2000<br/>20</cr:<br> | 24.030 [TX<br>24.069 [RX<br>25.263 [TX<br>25.277 [RX<br>The SIGNAL<br>INE SIGNAL<br>Wireless F<br>Firmware<br>Firmware<br>set Bypas<br>Based Bypas<br>Based Bypas<br>Based Bypas<br>Based Bypas<br>CE><br>NacCR-SLF><br>26.221 [TX<br>26.231 [RX<br>E><br>Set E> | ] - <fs><br/>] - U<br/>] - U<br/>] - U<br/>] - (CR&gt;&lt;<br/>S<cr><lf><br/>irmware<c<br>(Image Nc<br/>Firmware<br/>Integrit<br/>s Mode<cf<br>ss Mode<cc<br>] - 1<br/>] - 1</cc<br></cf<br></c<br></lf></cr></fs> | LR> <lf><br/>&gt;&gt;<br/>&gt;&gt;<br/>&gt;&gt;<br/>&gt;&gt;<br/>&gt;&gt;<br/>&gt;&gt; (Image No : 0-f)&lt;<br/>(Image No : 0-f)&lt;<br/>Classe No : 0-f)<br/>&gt;&gt;<br/>Classe No : 0-f)<br/>&gt;&gt;<br/>Classe No : 0-f)<br/>&gt;&gt;<br/>&gt;&gt;<br/>&gt;&gt;<br/>&gt;&gt;<br/>&gt;&gt;<br/>&gt;&gt;<br/>&gt;&gt;<br/>&gt;&gt;<br/>&gt;&gt;<br/>&gt;</lf> | CR> <lf><br/><cr><lf></lf></cr></lf> |            |   |
|                        |                                                                                                    |                                                                                                    |                                                                                                    |                                                                                                    |                                               |                                                                                                    |                                                                                                    |                                                                                                    |                                                                                                    |                                                                                                    |                                      |            |   |

#### 2. 將模組與AP連線

Docklight指令輸入順序如下:

- (1) at+rsi\_opermode=0,5,4,2147483648,524288
- (2) at+rsi\_band=0
- (3) at+rsi\_feat\_frame=0,1,0,0,1,49
- (4) at+rsi\_init
- (5) at+rsi\_scan=0
- (6) at+rsi\_psk=1,<your password>
- (7) at+rsi\_join=<your ssid>,0,2,2,2,1000,0,0
- (8) at+rsi\_ipconf=1,0,0,0

|                                                                                                    | · · · · · · · · · · · · · · · · · · ·                                                                                                    |
|----------------------------------------------------------------------------------------------------|----------------------------------------------------------------------------------------------------|
| Docklight V2.1 - Project: 20190325_PowerSave_RS9116                                                                                                    | - 🗆 X                                                                                                    |
| File Edit Run Tools Help Stop Communication (F6)                                                                                                    |                                                                                                    |
| D 🚔 🖬 🚑   🕨 🔳 🔛 🎾 👭 🔀   🗭 🗰 🖮                                                                                                    |                                                                                                    |
| Communication port open جسيل                                                                                                    | Colors&Fonts Mode COM117 115200, None, 8, 1                                                                                                    |
| Send Sequences                                                                                                    | Communication                                                                                                    |
| Send Name Sequence                                                                                                    | ASCII HEX Decimal Binary                                                                                                    |
| IC <fs>       IC     <fs>       IC     <fs>       IC     <fs>       IC     <fs>       IC     <fs>       IC     <fs>       IC     <fs>       IC     <fs>       IC     <fs>       IC     <fs>       IC     <fs>       IC     <fs>       IC     <fs>       IC     <fs< td="">       IC     <fs< td="">       IC     <fs< td="">       IC     <fs< td="">       IC     <fs< td="">       IC     <fs< td="">       IC     <fs< td="">       IC     <fs< td="">       IC        IC        IC        IC        IC        IC        IC        IC        IC        IC        IC        IC        IC        IC        IC        IC        IC        IC        IC        IC        IC        IC     <t< td=""><td>I CHULSE CHULSE</td></t<></fs<></fs<></fs<></fs<></fs<></fs<></fs<></fs<></fs></fs></fs></fs></fs></fs></fs></fs></fs></fs></fs></fs></fs></fs> | I CHULSE CHULSE |
| > psm2 at+rsi_pwmode=2,1,1 <cr><lf><br/>&gt; test at+rsi snd=1.14.0.0.This is a test<cr><lf></lf></cr></lf></cr>                                                                                                    | 2019/5/3 12:54:38 913 [TY] - at+rsi nck=1 1234567890/CR>/ FS                                                                                                    |
| Image: figure of the second second                                                                                                    | 2019/5/3 12:54:38.927 [RX] - OK <cr><lf><br/>2019/5/3 12:54:46.096 [TX] - at+rsi_join=Reyax_sheng,0,2,2,2,1000,0,0<cr><lf></lf></cr></lf></cr>                                                                                                    |
| Receive Sequences                                                                                                    | 2019/5/3 12:54:47.163 [RX] - OKC <cr><lf></lf></cr>                                                                                                    |
| Active Name Sequence Answer                                                                                                    | 2019/5/3 12:54:48.736 [TX] - at+rsi_ipconf=1,0,0,0 <cr><lf><br/>2019/5/3 12:54:52.091 [RX] - OK??<sub> v<soh> p?<dc4> <lf><br/><ht> yyy??CC4&gt; <lf><br/><soh> <cr><lf></lf></cr></soh></lf></ht></lf></dc4></soh></sub></lf></cr>                                                                                                    |
|                                                                                                    | v                                                                                                    |

# 3. 開啟 TCP SOCKET 傳輸資料

(1) 將 Docklight 顯示切換成 Decimal (Ipconfig 後會得到 DHCP IP,以 Decimal 顯示)

| ¢ و  | ocklig | ht V2. | 1 - Proje | ct: 2019 | 0325_PowerSave_RS9116   |
|------|--------|--------|-----------|----------|-------------------------|
| File | Edit   | Run    | Tools     | Help     | Stop Communication (F6) |

- 🗆 ×

| Ľ        | <b>F</b>                 |                                                                                                    | 🖻 🖉                                                                                                    | 🐴 🔀 🖹 🌌 👜 🚞                                                                                                    |                                                                                      |                                                                                                    |                                                                                                    |                                                                    |                                                                                                    |                                                                                                    |                                                                                                    |                                                                     |                                                                                                    |                                                                           |                                                      |                                                      |                                                                          |                                                                                                    |                                                                                                    |                                                                                  |                                                                                                    |                                                                                                    |                                                                                  |                                                                    |     |
|----------|--------------------------|----------------------------------------------------------------------------------------------------|----------------------------------------------------------------------------------------------------|----------------------------------------------------------------------------------------------------|--------------------------------------------------------------------------------------|----------------------------------------------------------------------------------------------------|----------------------------------------------------------------------------------------------------|--------------------------------------------------------------------|----------------------------------------------------------------------------------------------------|----------------------------------------------------------------------------------------------------|----------------------------------------------------------------------------------------------------|---------------------------------------------------------------------|----------------------------------------------------------------------------------------------------|---------------------------------------------------------------------------|------------------------------------------------------|------------------------------------------------------|--------------------------------------------------------------------------|----------------------------------------------------------------------------------------------------|----------------------------------------------------------------------------------------------------|----------------------------------------------------------------------------------|----------------------------------------------------------------------------------------------------|----------------------------------------------------------------------------------------------------|----------------------------------------------------------------------------------|--------------------------------------------------------------------|-----|
| <u> </u> | Commmunication port open |                                                                                                    |                                                                                                    |                                                                                                    |                                                                                      |                                                                                                    |                                                                                                    |                                                                    |                                                                                                    |                                                                                                    |                                                                                                    |                                                                     |                                                                                                    | C                                                                         | olors                                                | &Fon                                                 | its Mo                                                                   | ode                                                                                                   | C                                                                                                    | OM11                                                                             | 17                                                                                                    | 11                                                                                                  | 5200,                                                                            | None, 8                                                            | , 1 |
| Send     | d Seque                  | ences                                                                                                    |                                                                                                    |                                                                                                    |                                                                                      | Com                                                                                                    | muni                                                                                                    | catio                                                              | n                                                                                                    |                                                                                                    |                                                                                                    |                                                                     |                                                                                                    |                                                                           |                                                      |                                                      |                                                                          |                                                                                                    |                                                                                                    |                                                                                  |                                                                                                    |                                                                                                    |                                                                                  |                                                                    |     |
|          | Send                     | Name                                                                                                    |                                                                                                    | Sequence                                                                                                    | ASC                                                                                  |                                                                                                    | H                                                                                                    | X                                                                  | D                                                                                                    | ecima                                                                                                    | Ĩ   B                                                                                                    | inary                                                               |                                                                                                    |                                                                           |                                                      |                                                      |                                                                          |                                                                                                    |                                                                                                    |                                                                                  |                                                                                                    |                                                                                                    |                                                                                  |                                                                    |     |
|          |                          | 1C<br>55<br>1<br>reset<br>band<br>feat_frame<br>init<br>scan<br>psk<br>join<br>ipconf<br>ltcp<br>psm2<br>test<br>fw<br>0 | 028<br>085<br>049<br>097 116 043<br>097 116 043<br>097 116 043<br>097 116 043<br>097 116 043<br>097 116 043<br>097 116 043<br>097 116 043<br>097 116 043<br>097 116 043<br>097 116 043<br>097 116 043 | 114 115 105 095 114 101 115 101 116 013 010<br>114 115 105 095 111 112 101 114 109 111 100 101 061 048<br>114 115 105 095 098 097 110 100 061 048 013 010<br>114 115 105 095 102 101 097 116 095 102 114 097 109 101<br>114 115 105 095 105 110 105 116 013 010<br>114 115 105 095 105 112 115 107 061 049 044 049 050 051 052<br>114 115 105 095 106 111 105 110 061 082 101 121 097 120<br>114 115 105 095 106 111 209 111 110 102 061 049 044 049<br>114 115 105 095 108 116 099 112 061 053 048 048 044 044<br>114 115 105 095 108 116 099 112 061 053 048 049 044 049<br>114 115 105 095 108 116 099 112 061 053 048 049 044 044<br>114 115 105 095 112 119 109 111 100 1061 050 044 049<br>114 115 105 095 102 119 118 101 114 115 105 111 110 063 | 044 053<br>061 048<br>053 054<br>044 048<br>053 044<br>044 049<br>044 048<br>013 010 | 069<br>000<br>006<br>009<br>000<br>011<br>000<br>064<br>097<br>000<br>001<br>150<br>000<br>000<br>000<br>000<br>000<br>000<br>000 | 089<br>000<br>000<br>000<br>000<br>104<br>000<br>155<br>116<br>000<br>000<br>000<br>000<br>000<br>000<br>000<br>000<br>000 | 065<br>000<br>000<br>000<br>000<br>000<br>000<br>000<br>000<br>000 | 0888<br>0000<br>246<br>116<br>000<br>157<br>0000<br>060<br>0000<br>0000<br>0000<br>0000<br>0000<br>000 | 095<br>000<br>040<br>040<br>040<br>040<br>074<br>000<br>074<br>000<br>045<br>000<br>045<br>000<br>045<br>000<br>057<br>000<br>057<br>000<br>058<br>88.9 | 071<br>000<br>051<br>000<br>083<br>000<br>048<br>000<br>044<br>000<br>044<br>000<br>044<br>000<br>044<br>000<br>01<br>000<br>120 | 1117<br>0000<br>001<br>0000<br>0098<br>0000<br>0000<br>0000<br>0000 | 101 :<br>000 :<br>102 :<br>000 :<br>000 : | 115<br>000<br>114<br>000<br>000<br>000<br>000<br>000<br>000<br>000<br>000 | 116<br>000<br>101<br>000<br>000<br>000<br>000<br>000 | 000<br>000<br>101<br>000<br>000<br>000<br>000<br>000 | 000<br>000<br>114<br>000<br>005<br>005<br>005<br>000<br>000<br>000<br>00 | 000<br>000<br>097<br>000<br>002<br>000<br>151<br>000<br>000<br>000<br>000<br>000<br>000<br>000<br>000 | 000<br>000<br>100<br>007<br>000<br>246<br>000<br>098<br>000<br>098<br>000<br>098<br>000<br>0098<br>000<br>000 | 000<br>244<br>105<br>000<br>001<br>000<br>000<br>000<br>000<br>000<br>000<br>000 | 000<br>040<br>117<br>000<br>012<br>000<br>000<br>119<br>000<br>000<br>000<br>121<br>000<br>076<br>000<br>176<br>115<br>000<br>2115 | 000<br>083<br>115<br>000<br>098<br>000<br>124<br>000<br>000<br>000<br>000<br>000<br>000<br>000<br>0 | 000<br>098<br>000<br>119<br>000<br>000<br>000<br>000<br>000<br>000<br>000<br>000 | 000<br>177<br>000<br>000<br>000<br>000<br>000<br>000<br>000<br>000 | ^   |
|          |                          | -                                                                                                    | -                                                                                                    |                                                                                                    |                                                                                      | 201                                                                                                    | 9/5/3                                                                                                    | 12:                                                                | 54:3                                                                                                   | 8.9                                                                                                    | 055<br>27 [F                                                                                                    | 054<br>[X] -                                                        | 079                                                                                                    | 075                                                                       | 013                                                  | 048<br>010                                           | 612                                                                      | 010                                                                                                   |                                                                                                    |                                                                                  |                                                                                                    |                                                                                                    |                                                                                  |                                                                    |     |
| Rece     | eive Seq                 | uences                                                                                                    |                                                                                                    |                                                                                                    |                                                                                      | 2019                                                                                                    | 9/5/3<br>101                                                                                                    | 12:                                                                | 54:4<br>097                                                                                            | 120                                                                                                    | 96 [1<br>095                                                                                                    | X] -                                                                | 097                                                                                                    | 116                                                                       | 043                                                  | 114                                                  | 115                                                                      | 105<br>048                                                                                            | 095<br>044                                                                                                    | 106                                                                              | 111<br>044                                                                                                    | 105                                                                                                 | 110<br>044                                                                       | 061<br>050                                                         |     |
|          | Active                   | Name                                                                                                    | Sequence                                                                                                    | Answer                                                                                                    |                                                                                      | 044                                                                                                    | 049                                                                                                    | 048                                                                | 048                                                                                                    | 048                                                                                                    | 044                                                                                                    | 048                                                                 | 044                                                                                                    | 048                                                                       | 013                                                  | 010                                                  | 044                                                                      | 040                                                                                                   | 044                                                                                                    | 0.00                                                                             | 044                                                                                                    | 050                                                                                                 | 044                                                                              | 050                                                                |     |
|          |                          | ОК                                                                                                    | 079 075                                                                                                    | test                                                                                                    |                                                                                      | 2019<br>2019<br>102<br>2019<br>255                                                                                                | 9/5/3<br>9/5/3<br>061<br>9/5/3<br>255                                                                                      | 12:<br>049<br>12:<br>255                                           | 54:4<br>54:4<br>044<br>54:5<br>240                                                                     | 17.1<br>18.7<br>048<br>52.0<br>172                                                                                                    | 63 [F<br>36 [T<br>044<br>91 [F<br>020                                                                                            | X] -<br>X] -<br>048<br>X] -<br>010                                  | 079<br>097<br>044<br>079<br>001                                                                                                    | 075<br>116<br>048<br>075<br>013                                           | 067<br>043<br>013<br>136<br>010                      | 013<br>114<br>010<br>218                             | 010<br>115<br>026                                                        | 105<br>118                                                                                            | 095<br>001                                                                                                    | 105                                                                              | 112                                                                                                    | 099<br>020                                                                                          | 0111                                                                             | 110<br>009                                                         | >   |

- (2) 模組取得 DHCP IP: Ex. 172.20.10.9(Decimal)
- (3) 在 Dockllight 輸入以下指令,開啟 TCP socket port 為 5001

at+rsi\_ltcp=5001,5,0

(4) 在電腦上開啟 Hercules 當作 Server · 使 Hercules SERVER <-> RYWB116 CLIENT 資 料可雙向傳輸 (5) 在 Hercules 上輸入模組的 DHCP IP 與 TCP socket port 後,按下" Connect" 鍵

| Ŷ                                                          | Docklight V2.1 - Project: 20190325_Power | rSave_RS9116                                      | - 🗆 X                                                                                                    |
|------------------------------------------------------------|------------------------------------------|---------------------------------------------------|----------------------------------------------------------------------------------------------------|
| File                                                       | Edit Run Tools Help Stop Comm            | nunication (F6)                                   |                                                                                                    |
| SHercules SETUP utility by HW-group.com                    | – 🗆 X                                    | 1 @ <u>~</u>                                      |                                                                                                    |
| UDP Setup Serial TCP Client TCP Server UDP Test Mode About |                                          |                                                   | Colors&Fonts Mode COM117 115200, None, 8, 1                                                                                                    |
| Received/Sent data                                         | TCD                                      |                                                   | Communication                                                                                                    |
| Connecting to 172.20.10.9                                  | Module IP Port                           | Sequence                                          | ASCII HEX Decimal Binary                                                                                                    |
| Connected to 172.20.10.9                                   | 172.20.10.9 5001                         |                                                   | T CNULST CNULST                                                                                                    |
|                                                            | Pine Discourse                           |                                                   | <nul>I <nul>I <ack> <stx> J<soh> pbwechat1<nul>I <nul>I <nul>I <nul>I <nul>I <nul>I <nul>I <nul>I</nul></nul></nul></nul></nul></nul></nul></nul></soh></stx></ack></nul></nul>                                                                                                    |
|                                                            | Disconnect                               | <1F>                                              | (NULSI KNULSI KNULSI KNULSI KNULSI KNULSI KNULSI KNULSI KNULSI KNULSI KNULSI KNULSI KNULSI KNULSI KNULSI KNULSI<br>I KNULSI KNULSI KNULSI KNULSI KNULSI KNULSI KNULSI KNULSI KNULSI KNULSI KNULSI KNULSI KNULSI KNULSI KNULSI KNULSI                                                                                                    |
|                                                            | TEA authorization                        | = 0, 5, 4, 2147483648, 524288 <cr> <lf></lf></cr> | Gen_WANKNULSTIKNULSTIKNULSTIKNULSTIKNULSTIKNULSTIKNULSTIKNULSTIKNULSTIKNULSTIKNULSTIKNULSTI                                                                                                    |
|                                                            | 1- 01020304 3- 09040B0C                  | R> <lf></lf>                                      | I <nulsi <nulsi="" <nulsi<="" td=""></nulsi>                                                                                                    |
|                                                            | 2: 05060708 4: 0D0E0E10                  | e = 0, 1, 0, 0, 1, 49 < CR> <lf></lf>             | 2019/5/3 14:20:13 150 [TX] - attrci nck=1 1234567890/(D)/(E)                                                                                                    |
|                                                            | 2. 0000000 4. 00000 10                   | P                                                 | 2019/3/3 14:29:13:139 [1X] - acti s1_bsk=1;123430/030(ck/(cf/                                                                                                    |
|                                                            | Authorization code                       | <>                                                | 2019/5/3 14:29:13.172 [RX] - OK <cr><lf></lf></cr>                                                                                                    |
|                                                            | 8                                        | x sheng.0.2.2.2.1000.0.0 <cr> <lf></lf></cr>      | 2019/5/3 14:29:15.127 [TX] - at+rsi_join=Reyax_sheng,0,2,2,2,1000,0,0 <cr><lf></lf></cr>                                                                                                    |
|                                                            | PortStore test                           | 0,0,0 <cr> <lf></lf></cr>                         | 2019/5/3 14:29:16.141 [RX] - OKC <cr><lf></lf></cr>                                                                                                    |
|                                                            | □ NVT disable                            | , 5, 0 < CR> <lf></lf>                            | 2010/E/2 14-20-17 612 [TV]                                                                                                    |
|                                                            | Received test data                       | 2, 1, 1 < C R > < L F >                           | 2013/3/3 14:23:17.015 [1X] - 8C+FS1_1PCONT=1,0,0,0(CK)(CF)                                                                                                    |
|                                                            |                                          | 0,0,This is a test <cr> <lf></lf></cr>            | 2019/5/3 14:29:17.923 [RX] - OK?? <sub> v<soh> p?<dc4> <lf></lf></dc4></soh></sub>                                                                                                    |
|                                                            | Redirect to UDP                          | r «CK» «LF»                                       | <soh> <cr><lf></lf></cr></soh>                                                                                                    |
| Send                                                       |                                          |                                                   | 2019/5/3 14:29:22.063 [TX] - at+rsi ltrn=5001.5.0(CR)(LF)                                                                                                    |
| 123                                                        | HEX Send                                 |                                                   |                                                                                                    |
|                                                            | HEX Send WWW.HW-group.com                |                                                   | 2019/5/3 14:29:22.076 [RX] - OK <eot> <nul>I <stx> <nul>I <soh> <nul>I ?<dc3> ?</dc3></nul></soh></nul></stx></nul></eot>                                                                                                    |
| · · · · · · · · · · · · · · · · · · ·                      | Hercules SETUP utility                   | Answer                                            | <pre><ht> <nul>I <nul>I</nul></nul></ht></pre>          |
| 1                                                          | HEX Send Version 3.2.8                   |                                                   | <pre><nul>I <cr><lf> AT+RSI LTCP CONNECT<eot> <nul>I <soh> <nul>I <eot> <dc2> ?<dc4> <lf></lf></dc4></dc2></eot></nul></soh></nul></eot></lf></cr></nul></pre>                                                                                                    |
|                                                            |                                          | -                                                 | <stx> <nul>I <nul>I <nu< td=""></nu<></nul></nul></stx> |
|                                                            |                                          |                                                   | I ? <enq> ??<nul>I <nul>I ?<dc3> <cr><lf></lf></cr></dc3></nul></nul></enq>                                                                                                    |
|                                                            |                                          |                                                   |                                                                                                    |

(6) TCP 連線成功時,模組會回覆 socketDescriptor 及 Server IP (如下圖,以 Decimal 顯示)

socketDescriptor =1, Server ip =172.20.10.2

| ← 設定            |                              |                                            |                                                                                                    | - 🗆 ×                                                                                                    |
|-----------------|------------------------------|--------------------------------------------|----------------------------------------------------------------------------------------------------|----------------------------------------------------------------------------------------------------|
| 命 Reyax_s       | sheng                        |                                            |                                                                                                    |                                                                                                    |
|                 |                              | South Docklight V2.1 - I                   | roject: 20190325_PowerSave_RS9116                                                                                                    | ×                                                                                                    |
|                 |                              | File Edit Run To                           | ols Help Stop Communication (F6)                                                                                                    |                                                                                                    |
| 若您設定資料限制        | Windows 將會為您設定計量             |                                            | • 🗗 🖉 🗛 🔀 🕱 🛎 🖮                                                                                                    |                                                                                                    |
| 助您將使用量控制在       | E限制以內。                       | Communi جسليا                              | ation port open                                                                                                    | Colors&Fonts Mode COM117 115200, None, 8,                                                                                                    |
|                 |                              | Send Sequences                             |                                                                                                    | Communication                                                                                                    |
| 設定資料限制以協問       | 助控制此網路上的數據使用量                | Send Name                                  | Sequence                                                                                                    | ASCII HEX Decimal Binary                                                                                                    |
| IP 設定<br>IP 指派: | 自動 (DHCP)                    | > 1C<br>> 55<br>> 1<br>> reset             | 028<br>085<br>049<br>097 116 043 114 115 105 095 114 101 115 101 116 013 010<br>097 116 043 114 115 105 095 111 112 101 114 109 111 100 101 061 048 044 053                                                                                                    | 010         000         070         080         070         050         066         057         050         060         000         000         000         000         000         000         000         000         000         000         000         000         000         000         000         000         000         000         000         000         000         000         000         000         000         000         000         000         000         000         000         000         000         000         000         000         000         000         000         000         000         000         000         000         000         000         000         000         000         000         000         000         000         000         000         000         000         000         000         000         000         000         000         000         000         000         000         000         000         000         000         000         000         000         000         000         000         000         000         000         000         000         000         000         000         000         000 |
| 编輯              |                              | > band<br>> feat_frame<br>> init<br>> scan | 097 116 043 114 115 105 095 098 097 110 100 051 048 013 010<br>097 116 043 114 115 105 095 102 101 097 116 095 102 114 097 109 101 051 048<br>097 116 043 114 115 105 095 105 101 105 115 013 010<br>097 116 043 114 115 105 095 115 099 097 110 051 045 013 010<br>097 116 043 114 115 105 095 115 099 097 110 051 045 013 010 | 000 000 000 000 000 000 000 000 000 00                                                                                                    |
| 内容              |                              | > join                                     | 097 116 043 114 115 105 095 106 111 105 110 061 082 101 121 097 120 095 115                                                                                                    | 000 000 000 000 000 000 000 000 000 00                                                                                                    |
| SSID:           | Reyax_sheng                  | > ipconf<br>> ltcp                         | 097 116 043 114 115 105 095 105 112 099 111 110 102 061 049 044 048 044 048<br>097 116 043 114 115 105 095 108 116 099 112 061 053 048 048 049 044 053 044                                                                                                    | 2019/5/3 14:29:13.159 [TX] - 097 116 043 114 115 105 095 112 115 107 061 049<br>044 049 050 051 052 053 054 055 056 057 048 013 010                                                                                                    |
| 通訊協定:           | 802.11n                      | > psm2                                     | 097 116 043 114 115 105 095 112 119 109 111 100 101 061 050 044 049 044 049                                                                                                    | 2019/5/3 14:29:15.127 [TX] - 097 116 043 114 115 105 095 106 111 105 110 061                                                                                                    |
| 安全性類型:          | WPA2-Personal                | > test                                     | 097 116 043 114 115 105 095 115 110 100 061 049 044 049 052 044 048 044 048                                                                                                    | 082 101 121 097 120 095 115 104 101 110 103 044 048 044 050 044 050 044 050                                                                                                    |
| 網路頻帶:           | 2.4 GHz                      | > TW                                       | 097 116 043 114 115 105 095 102 119 118 101 114 115 105 111 110 063 015 010 048                                                                                                    | 2019/5/3 14:29:16.141 [RX] - 079 075 067 013 010                                                                                                    |
| 網路通道:           | 1                            |                                            |                                                                                                    | 2019/5/3 14:29:17.613 [TX] - 097 116 043 114 115 105 095 105 112 099 111 110<br>102 061 049 044 048 044 048 044 048 013 010                                                                                                    |
| IPv6 位址:        | 2402:7500:55a:121d:1c30:5aa  | a                                          |                                                                                                    | 2019/5/3 14:29:17.923 [RX] - 079 075 136 218 026 118 001 112 172 020 010 009                                                                                                    |
| IPv6 DNS 伺服器:   | fe80::cb8:1ce1:93cd:16a4%8   | Receive Sequences                          |                                                                                                    | 2019/5/3 14:29:22.063 [TX] - 097 116 043 114 115 105 095 108 116 099 112 061                                                                                                    |
| IPv4 位計·        | 172 20 10 2                  | Active Name                                | Sequence Answer                                                                                                    | 053 048 048 049 044 053 044 048 013 010<br>2019/5/3 14:29:22.076 [BX] - 079 075 004 000 002 000 001 000 137 019 172 020                                                                                                    |
| IDVA DNS 伺服器·   | 172 20 10 1                  | I OK                                       | 0/9 0/5 test                                                                                                    | 010 009 000 000 000 000 000 000 000 000                                                                                                    |
| 製造商:            | Intel Corporation            |                                            |                                                                                                    | 1852 083 073 095 076 084 004 002 080 095 067 079 078 078 069 067 084 004 000 001<br>1000 084 018 172 020 010 002 080 000 000 000 000 000 000 000 00                                                                                                    |
| 描述:             | Intel(R) Dual Band Wireless- | AC 7265                                    |                                                                                                    | 700 003 540 510 000 000 131 013 013 010                                                                                                    |
| 驅動程式版本:         | 19.50.1.6                    |                                            |                                                                                                    |                                                                                                    |

(7) Hercules 端輸入" 123" 後按下" Send", 當模組接收到時會回覆:

AT+RSI\_READ 123 (如下圖, 123 為 Hercules 傳送的 DATA)

(8) 欲從模組端傳送 DATA,在 Dockllight 輸入以下指令:

at+rsi\_snd=1,14,0,0,This is a test

1= socketDescriptor(用以辨別由哪個IP所連線過來)

14= Data size

0= TCPsocket

0= TCPsocket

This is a test =Data(size =14)

模組傳送成功回覆 OK, Hercules 會接收到 This is a test (如下圖)

|                                                                                              | ŵ١       | Docklig                                        | ght V2.1 - Pro     | oject: 20190 | 325_PowerSave_RS9116          |                                                                                                    |                                                                                                    |                                                                                                    |                                                                                                    |                                                                                                    |             |                                                                                                    |                                                                                                    |                                                                                                    |                  | _                         |               | ×    |
|----------------------------------------------------------------------------------------------|----------|------------------------------------------------|--------------------|--------------|-------------------------------|----------------------------------------------------------------------------------------------------|----------------------------------------------------------------------------------------------------|----------------------------------------------------------------------------------------------------|----------------------------------------------------------------------------------------------------|----------------------------------------------------------------------------------------------------|-------------|----------------------------------------------------------------------------------------------------|----------------------------------------------------------------------------------------------------|----------------------------------------------------------------------------------------------------|------------------|---------------------------|---------------|------|
|                                                                                              | File     | le Edit Run Tools Help Stop Communication (F6) |                    |              |                               |                                                                                                    |                                                                                                    |                                                                                                    |                                                                                                    |                                                                                                    |             |                                                                                                    |                                                                                                    |                                                                                                    |                  |                           |               |      |
|                                                                                              | C 🛛      | 〕 ☞ 🖩 ङ 👂 🔺 🛛 🕱 🛎 🚡                            |                    |              |                               |                                                                                                    |                                                                                                    |                                                                                                    |                                                                                                    |                                                                                                    |             |                                                                                                    |                                                                                                    |                                                                                                    |                  |                           |               |      |
| Arreulae CETLID utility by HW group com                                                      | <u> </u> | Colors&Fonts Mode COM                          |                    |              |                               |                                                                                                    |                                                                                                    |                                                                                                    |                                                                                                    |                                                                                                    |             |                                                                                                    |                                                                                                    | COM117                                                                                               | 7 11             | 15200, No                 | one, 8, 1     |      |
| Hercules set OP dullity by Hw-group.com                                                      | Send     | Sequer                                         | nces               |              |                               |                                                                                                    | Commun                                                                                                    | nicatio                                                                                                    | n                                                                                                    |                                                                                                    |             |                                                                                                    |                                                                                                    |                                                                                                    |                  |                           |               |      |
| UDP Setup   Serial   TCP Client   TCP Server   UDP   Test Mode   About<br>Received/Sent data |          | Send                                           | Name               |              | Sequ                          | ence                                                                                                    | ASCII                                                                                                    | н                                                                                                    | IEX                                                                                                    | Decimal                                                                                                    | Bina        | ary                                                                                                    |                                                                                                    |                                                                                                    |                  |                           |               |      |
| Connecting to 172.20.10.9                                                                    |          | > 1                                            | 1C                 | <fs></fs>    |                               |                                                                                                    | 2019/5/                                                                                                    | /3 14                                                                                                    | :29:16                                                                                                    | .141 [RX                                                                                                    | ] - (       | OKC <cr:< th=""><th><lf></lf></th><th></th><th></th><th></th><th></th><th>,</th></cr:<>                                                                                         | <lf></lf>                                                                                                    |                                                                                                    |                  |                           |               | ,    |
| Connected to 172.20.10.9                                                                     |          | >                                              | 55                 | U            |                               |                                                                                                    | 2019/5/                                                                                                    | /3 14                                                                                                    | :29:17                                                                                                    | .613 [TX                                                                                                    | ] - a       | at+rsi                                                                                                    | ipconf=1,                                                                                                    | 0,0,0 <c< th=""><th>R&gt;<lf></lf></th><th></th><th></th><th></th></c<>                              | R> <lf></lf>     |                           |               |      |
| 123123123 INE IS a WESTINE IS A WESTINE IS A WEST                                            |          | >                                              | 1                  | 1            |                               |                                                                                                    | 2010/5/                                                                                                    | /3 14                                                                                                    | .20.17                                                                                                    | 023 [DY                                                                                                    | 1.0         | 0433761                                                                                                    |                                                                                                    | n2/DC4                                                                                               |                  |                           |               |      |
|                                                                                              |          | >                                              | reset              | at+rsi_i     | eset < CR> < LF>              | 17402640 524200 (CD. 415)                                                                                                    | <hr/> <hr/> | ÿÿÿ?                                                                                                    | <pre>&gt;<dc4></dc4></pre>                                                                                                    | <lf></lf>                                                                                                    | 1-0         | UKTING                                                                                                    | 07 VC30H7                                                                                                    | p:xuc4                                                                                               | / KLF/           |                           |               |      |
|                                                                                              |          | >                                              | opermode           | at+rsi_0     | opermode= 0, 5, 4, 21         | 4/483048,524288 <ck> <lf></lf></ck>                                                                                                    | <soh> &lt;</soh>                                                                                                    | <cr>&lt;</cr>                                                                                                    | LF>                                                                                                    |                                                                                                    |             |                                                                                                    |                                                                                                    |                                                                                                    |                  |                           |               |      |
|                                                                                              | -        | >                                              | band<br>feat frame | at+rsi_t     | eat frame=0.1.0.0             | 1 40 CRN CLEN                                                                                                    | 2019/5/                                                                                                    | /3 14                                                                                                    | :29:22                                                                                                    | .063 [TX                                                                                                    | 1 - a       | at+rsi                                                                                                    | ltcp=5001.                                                                                                    | .5.0 <cr< th=""><th>&gt;<lf></lf></th><th></th><th></th><th></th></cr<>                              | > <lf></lf>      |                           |               |      |
|                                                                                              | -        | >                                              | init               | at±rci i     | nit (CR) (LE)                 |                                                                                                    |                                                                                                    |                                                                                                    |                                                                                                    |                                                                                                    |             |                                                                                                    |                                                                                                    |                                                                                                    |                  |                           |               |      |
|                                                                                              | -        | >                                              | scan.              | at+rei e     | can = 0 cCRs cLFs             |                                                                                                    | 2019/5/                                                                                                    | /3 14                                                                                                    | :29:22                                                                                                    | .076 [RX                                                                                                    | ] - (       | OK <eot:< th=""><th><nul>1 <s1< th=""><th>TX&gt; <nu< th=""><th>L&gt;I <soh></soh></th><th><nul>1</nul></th><th>?<dc3></dc3></th><th>5</th></nu<></th></s1<></nul></th></eot:<> | <nul>1 <s1< th=""><th>TX&gt; <nu< th=""><th>L&gt;I <soh></soh></th><th><nul>1</nul></th><th>?<dc3></dc3></th><th>5</th></nu<></th></s1<></nul> | TX> <nu< th=""><th>L&gt;I <soh></soh></th><th><nul>1</nul></th><th>?<dc3></dc3></th><th>5</th></nu<> | L>I <soh></soh>  | <nul>1</nul>              | ? <dc3></dc3> | 5    |
|                                                                                              | -        |                                                | nck                | aterci i     | ck-1 1234567890k              | CRN KLEN                                                                                                    |                                                                                                    | <nul)< th=""><th>&gt;I <nul:< th=""><th>N KNUL X 4</th><th><nul></nul></th><th>NUL:</th><th>I <nul>I <nu< th=""><th>UL&gt;I <nui< th=""><th>LXIKNULXI</th><th><nul>I</nul></th><th><nul>1</nul></th><th></th></nui<></th></nu<></nul></th></nul:<></th></nul)<> | >I <nul:< th=""><th>N KNUL X 4</th><th><nul></nul></th><th>NUL:</th><th>I <nul>I <nu< th=""><th>UL&gt;I <nui< th=""><th>LXIKNULXI</th><th><nul>I</nul></th><th><nul>1</nul></th><th></th></nui<></th></nu<></nul></th></nul:<> | N KNUL X 4                                                                                                    | <nul></nul> | NUL:                                                                                                    | I <nul>I <nu< th=""><th>UL&gt;I <nui< th=""><th>LXIKNULXI</th><th><nul>I</nul></th><th><nul>1</nul></th><th></th></nui<></th></nu<></nul>      | UL>I <nui< th=""><th>LXIKNULXI</th><th><nul>I</nul></th><th><nul>1</nul></th><th></th></nui<>        | LXIKNULXI        | <nul>I</nul>              | <nul>1</nul>  |      |
|                                                                                              | -        |                                                | ioin               | at+rci i     | nin-Revay sheng (             |                                                                                                    | <nul>I &lt;</nul>                                                                                                    | <cr><i< th=""><th>LF&gt;</th><th></th><th></th><th></th><th></th><th></th><th></th><th></th><th></th><th></th></i<></cr>                                                                                                    | LF>                                                                                                    |                                                                                                    |             |                                                                                                    |                                                                                                    |                                                                                                    |                  |                           |               |      |
|                                                                                              | -        |                                                | inconf             | at+rsi i     | nconf=1 0 0 0 <cr></cr>       | d Fs                                                                                                    | AT+RSI                                                                                                    |                                                                                                    | CONNE                                                                                                    | T <eot></eot>                                                                                                    | <nul></nul> | >I <soh:< th=""><th></th><th>OT&gt; <dc< th=""><th>2&gt; ?<dc4></dc4></th><th><pre>&gt; <lf></lf></pre></th><th></th><th></th></dc<></th></soh:<>                               |                                                                                                    | OT> <dc< th=""><th>2&gt; ?<dc4></dc4></th><th><pre>&gt; <lf></lf></pre></th><th></th><th></th></dc<> | 2> ? <dc4></dc4> | <pre>&gt; <lf></lf></pre> |               |      |
|                                                                                              | -        |                                                | ltcn               | at+rsi       | tcn = 5001 5 0 <cr> &lt;</cr> | IFs                                                                                                    | 1 ? <enq></enq>                                                                                                    | > ??<                                                                                                    |                                                                                                    |                                                                                                    |             | <cr><li< th=""><th></th><th></th><th>A CHULM C</th><th></th><th></th><th>IUL/</th></li<></cr>                                                                                   |                                                                                                    |                                                                                                    | A CHULM C        |                           |               | IUL/ |
|                                                                                              | -        |                                                | nsm <sup>2</sup>   | at+rsi i     | wmode = 2.1.1 < CR >          | - CLES                                                                                                    | AT+RSI                                                                                                    | READ                                                                                                    | KEOT> (                                                                                                    | <nul>I <s< th=""><th>OH&gt; &lt;</th><th><nul>I (</nul></th><th>ETX&gt; <nul:< th=""><th>&gt; 123<c< th=""><th>R&gt;<lf></lf></th><th></th><th></th><th></th></c<></th></nul:<></th></s<></nul> | OH> <       | <nul>I (</nul>                                                                                                    | ETX> <nul:< th=""><th>&gt; 123<c< th=""><th>R&gt;<lf></lf></th><th></th><th></th><th></th></c<></th></nul:<>                                   | > 123 <c< th=""><th>R&gt;<lf></lf></th><th></th><th></th><th></th></c<>                              | R> <lf></lf>     |                           |               |      |
|                                                                                              |          |                                                | tect               | at+rsi s     | nd=1 14 0 0 This i            | s a test <cr5 <le5<="" th=""><th>AT+RSI_</th><th>READ</th><th>KEOT&gt;</th><th><nul>I <s< th=""><th></th><th><nul>I &lt;</nul></th><th>ETX&gt; <nul:< th=""><th>&gt; 123<c< th=""><th>R&gt;<lf></lf></th><th></th><th></th><th></th></c<></th></nul:<></th></s<></nul></th></cr5> | AT+RSI_                                                                                                    | READ                                                                                                    | KEOT>                                                                                                    | <nul>I <s< th=""><th></th><th><nul>I &lt;</nul></th><th>ETX&gt; <nul:< th=""><th>&gt; 123<c< th=""><th>R&gt;<lf></lf></th><th></th><th></th><th></th></c<></th></nul:<></th></s<></nul>         |             | <nul>I &lt;</nul>                                                                                                    | ETX> <nul:< th=""><th>&gt; 123<c< th=""><th>R&gt;<lf></lf></th><th></th><th></th><th></th></c<></th></nul:<>                                   | > 123 <c< th=""><th>R&gt;<lf></lf></th><th></th><th></th><th></th></c<>                              | R> <lf></lf>     |                           |               |      |
|                                                                                              | -        |                                                | fw                 | at+rsi f     | wversion? <cr><le></le></cr>  |                                                                                                    | AITRSI_                                                                                                    | KEAU                                                                                                    | CEUT2 -                                                                                                    |                                                                                                    |             | CNULX                                                                                                    | ETAP KNUL                                                                                                    | » 125KU                                                                                              | KXCLFX           |                           |               |      |
|                                                                                              | -        | > (                                            | 0                  | 0            | WYCI'JIONI SCH SCH            |                                                                                                    | 2019/5/                                                                                                    | /3 14                                                                                                    | :52:32                                                                                                    | 432 [TX                                                                                                    | ] - a       | at+rsi                                                                                                    | snd=1,14,0                                                                                                    | 0,0,Thi                                                                                              | s is a te        | est <cr></cr>             | <lf></lf>     |      |
|                                                                                              | 1        |                                                |                    |              |                               |                                                                                                    | 2019/5/                                                                                                    | /3 14                                                                                                    | :52:32                                                                                                    | .445 [RX                                                                                                    | g - c       | OK <so></so>                                                                                                    | <nul>I <cr< th=""><th>&gt;<lf></lf></th><th></th><th></th><th></th><th>- 1</th></cr<></nul>                                                    | > <lf></lf>                                                                                          |                  |                           |               | - 1  |
| Г Send                                                                                       | Recei    | ve Sequ                                        | uences             |              |                               |                                                                                                    | 2019/5/                                                                                                    | 2019/5/3 14:52:33.627 [TX] - at+rsi_snd=1,14,0,0,This is a test <cr><lf></lf></cr>                                                                                                    |                                                                                                    |                                                                                                    |             |                                                                                                    |                                                                                                    |                                                                                                    |                  |                           |               |      |
| · · · · · · · · · · · · · · · · · · ·                                                        | A        | ctive                                          | Name               | Sequence     |                               | Answer                                                                                                    | 2019/5/                                                                                                    | /3 14                                                                                                    | :52:33                                                                                                    | .640 [RX                                                                                                    | g - c       | OK <so></so>                                                                                                    | <nul>I <cr:< th=""><th>&gt;<lf></lf></th><th></th><th></th><th></th><th></th></cr:<></nul>                                                     | > <lf></lf>                                                                                          |                  |                           |               |      |
| [] [                                                                                         |          |                                                | ОК                 | ОК           | test                          |                                                                                                    |                                                                                                    |                                                                                                    |                                                                                                    |                                                                                                    |             |                                                                                                    |                                                                                                    |                                                                                                    |                  |                           |               |      |
| r r                                                                                          | -        |                                                |                    |              |                               |                                                                                                    | 2019/5/                                                                                                    | /3 14                                                                                                    | :52:34                                                                                                    | .256 [TX                                                                                                    | ] - 4       | at+rsi                                                                                                    | snd=1,14,0                                                                                                    | 0,0,Thi                                                                                              | s is a te        | est <cr></cr>             | <lf></lf>     | - 1  |
| li i                                                                                         |          |                                                |                    |              |                               |                                                                                                    | 2019/5/                                                                                                    | /3 14                                                                                                    | :52:34                                                                                                    | .270 [RX                                                                                                    | ] - C       | OK <so></so>                                                                                                    | <nul>I <cr:< th=""><th>&gt;<lf></lf></th><th></th><th></th><th></th><th>1</th></cr:<></nul>                                                    | > <lf></lf>                                                                                          |                  |                           |               | 1    |
|                                                                                              |          |                                                |                    |              |                               |                                                                                                    |                                                                                                    |                                                                                                    |                                                                                                    |                                                                                                    |             |                                                                                                    |                                                                                                    |                                                                                                    |                  |                           |               |      |

# 4. 在 POWER SAVE MODE 下進行資料傳輸

模組進入省電模式前的電流量:

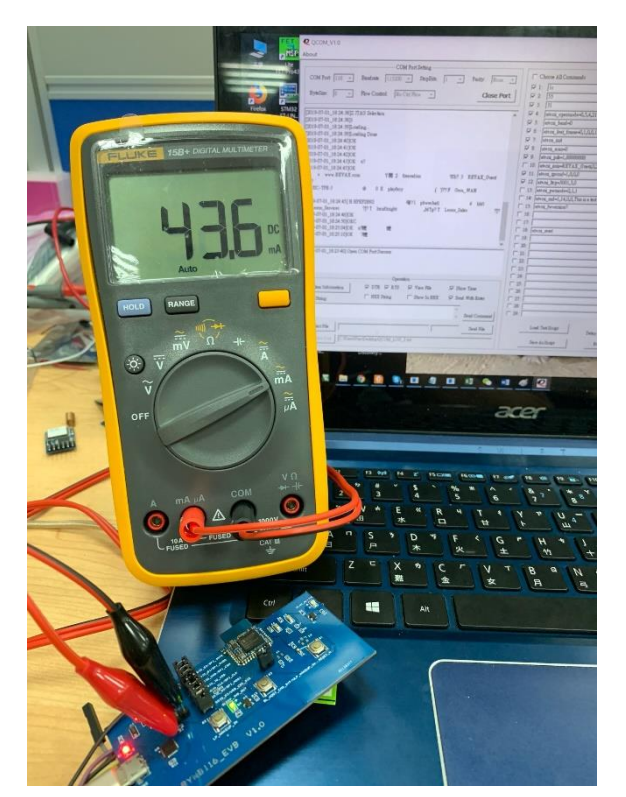

(1) 欲進入 Power save Mode 2 · 在 Dockllight 輸入指令 (成功進入省電模式 LED 會閃 )

*at+rsi\_pwmode=2,1,1* 

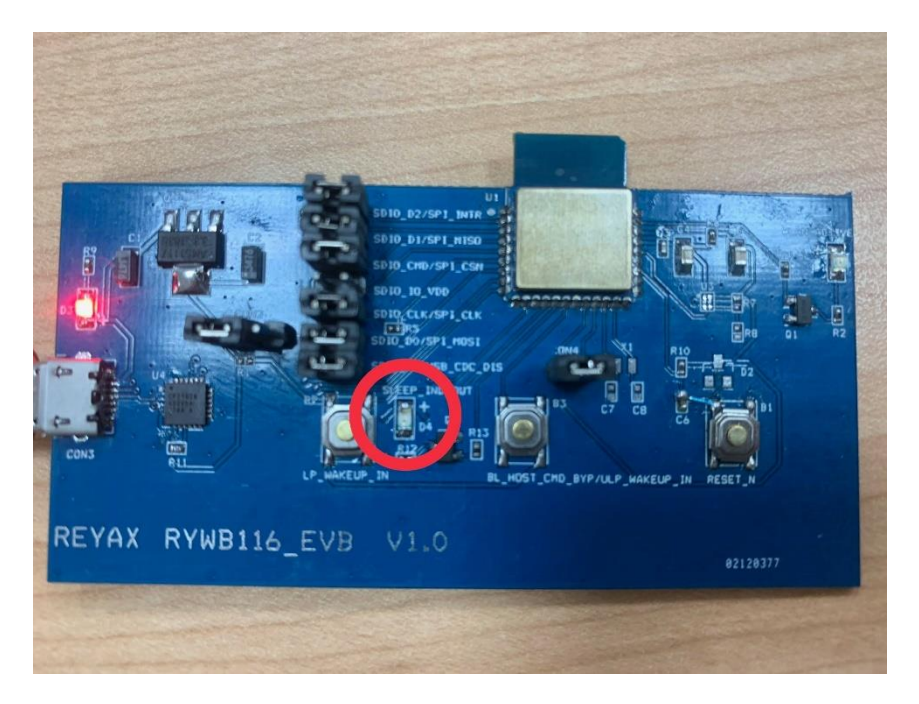

模組進入省電模式後的電流量:

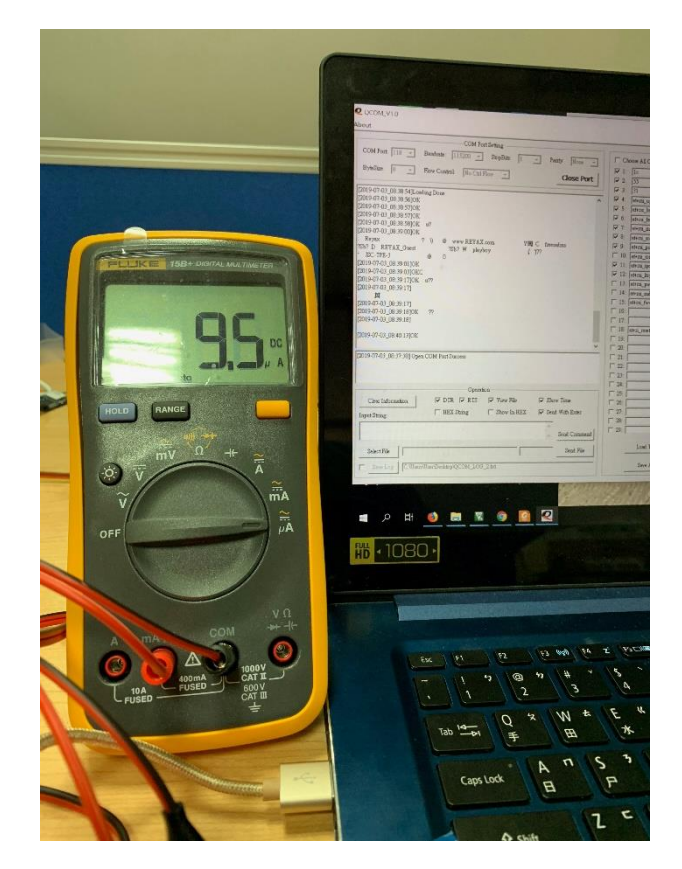

- (2) Server 端在 Power save Mode 可以随時傳送資料給模組
- (3) 模組要傳送資料給 Server · 須持續按住 ULP\_WAKEUP\_IN 按鈕 · 才能由模組傳送資料給 Server

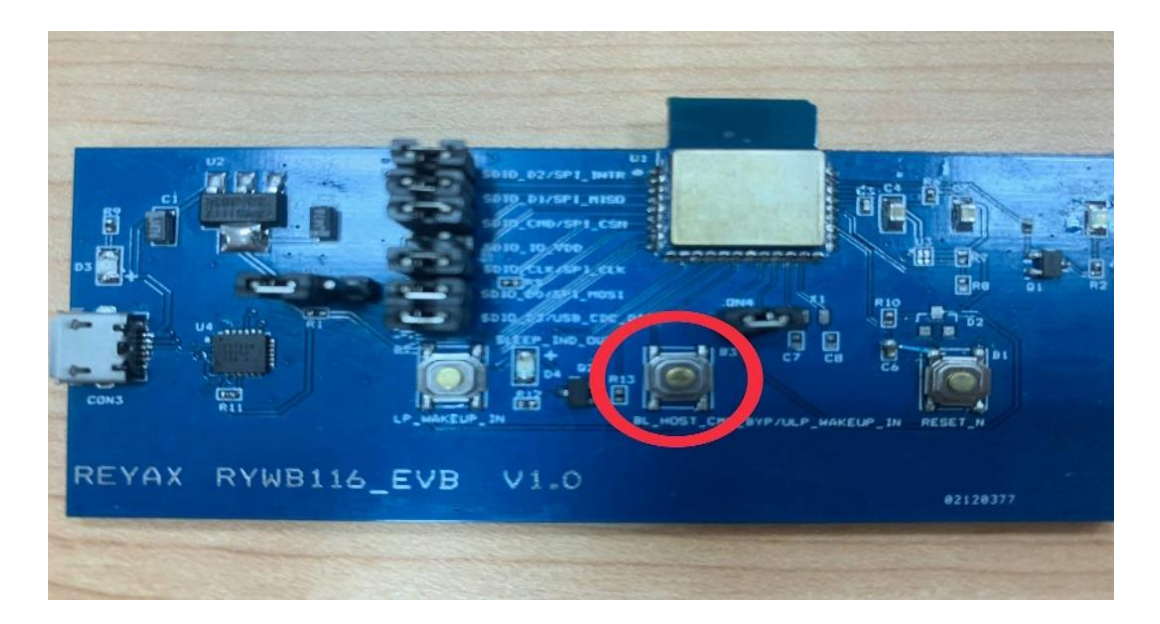

## 5. 關閉 POWER SAVE MODE

(1) 欲關閉 Power save Mode · 須持續按住 ULP\_WAKEUP\_IN 按鈕 · 在 Docklight 輸入 以下指令:

at+rsi\_pwmode=0

(2) 成功關閉 Power save Mode, LED 會恆亮

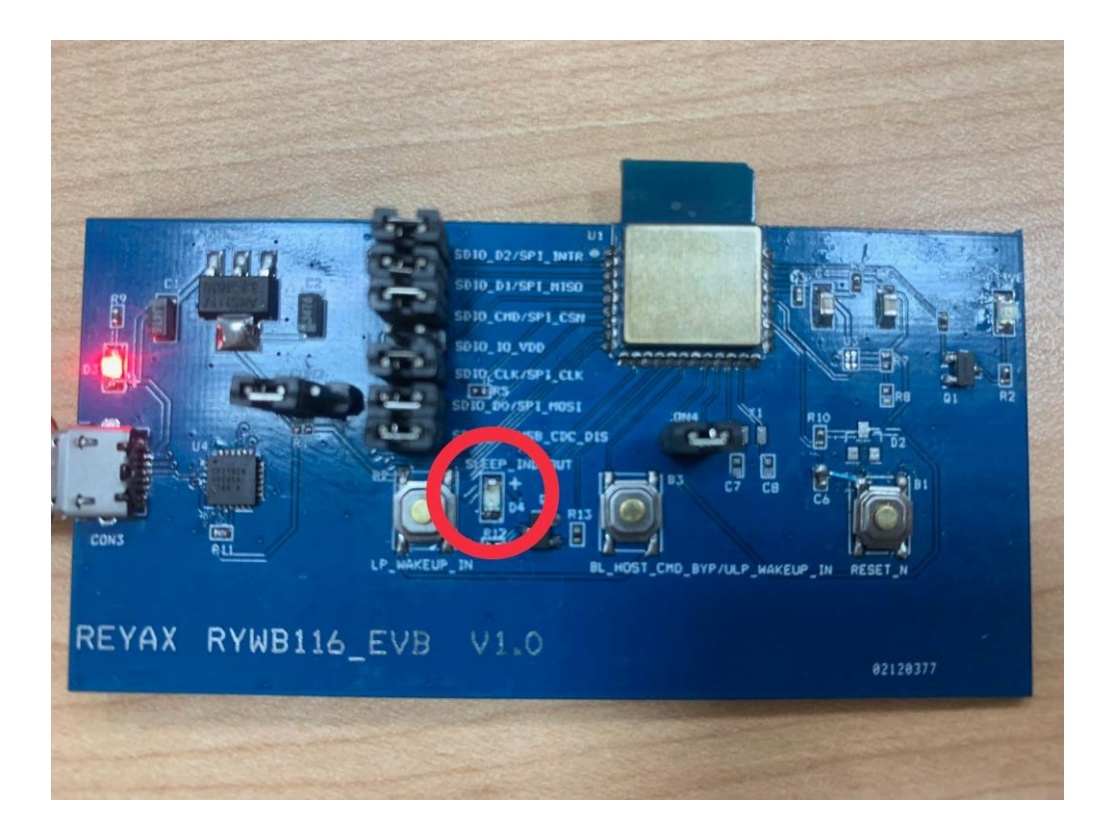

#### 6. RYWB116\_LITE 在 POWER SAVE MODE 下進行資料傳輸

- (1) 欲進入 Power save Mode 2 · 在 Docklight 輸入指令: at+rsi\_pwmode=2,1,1
- (2) Server 端可以随時傳送資料給模組.
- (3) 模組要傳送資料給 Server · 須將 WUP pin 拉 High(3.3v) · 使模組喚醒 · 模組才能傳送資料給 Server.

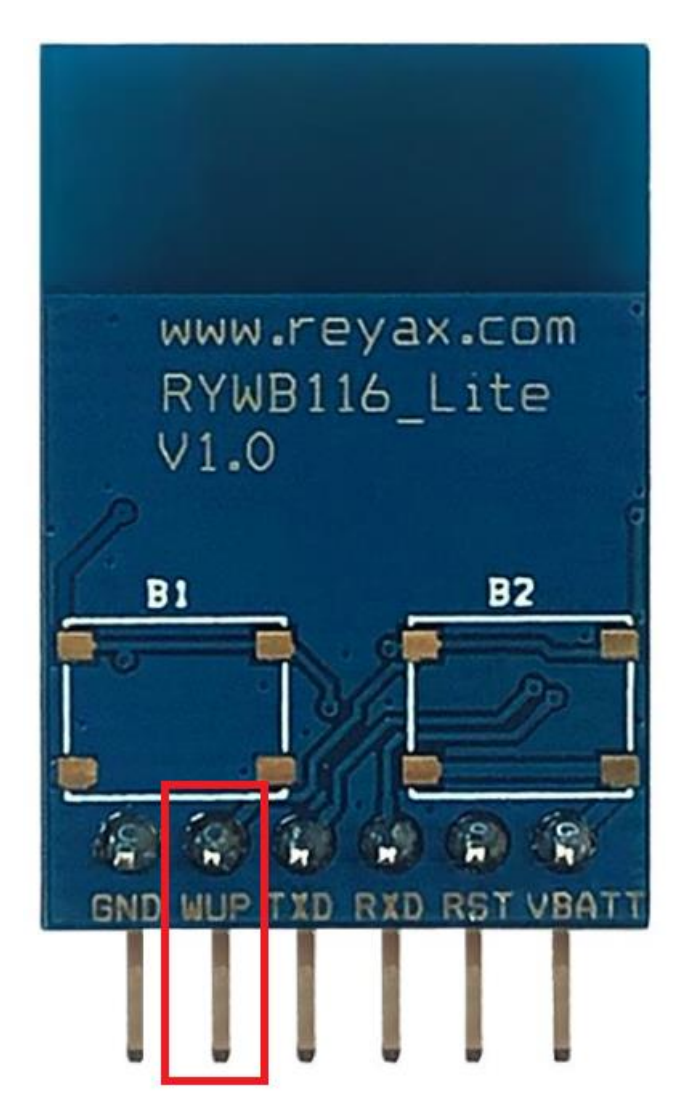

## 7. RYWB116\_LITE 關閉 POWER SAVE MODE

(1) 關閉 Power Save Mode · 將 WUP pin 拉 High(3.3v)後 · 在 Docklight 輸入以下指 令:

at+rsi\_pwmode=0

(2) 模組回覆 "OK" 即關閉 Power Save Mode

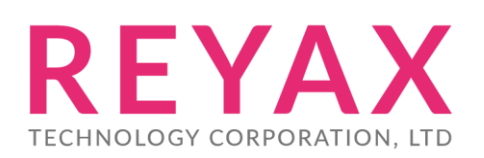

Taiwan: sales@reyax.com China: sales@reyax.com.cn http://reyax.com